How to Register for a Variable Credit Hour Course in Banner 9 XE Registration

- Log into MyDSU
- Select the Student Services & Financial Aid Menu
- Select Registration
- Select Look Up/Add Classes
- Select Register for Classes
- Select the Term Open for Registration and enter your Alternate Pin
- Select the Course you want to register for by searching for the course from the 'Find Classes' tab or by entering the crn for the course on the 'Enter CRNs' tab.
- Click the Add button to select the course you want to register for and then click the Submit button to save the course. At this point the Hours will show the default value of '1' (see screenshot 1)
- Click on the 'Schedule and Options' tab click on the '1' in the Hours column and change the value to the number of credit hours you need the course to be. It should show you the range you can choose from. Click 'Submit' to save the change(s) you made.

|                                                                       | REGISTER FOR CLASSES        |            |                      |     |         |        |       |           |                             |                                                                                                    |        |                        |     |                |
|-----------------------------------------------------------------------|-----------------------------|------------|----------------------|-----|---------|--------|-------|-----------|-----------------------------|----------------------------------------------------------------------------------------------------|--------|------------------------|-----|----------------|
|                                                                       | Find Classes                | Enter CRNs | Schedule and Options |     |         |        |       |           |                             |                                                                                                    |        |                        |     |                |
| Search Results — 62 Classes<br>Term: Fall 2018 Subject: Applied Music |                             |            |                      |     |         |        |       |           |                             |                                                                                                    | Searc  | ch Again               |     |                |
| L                                                                     | Title                       |            | Subject Description  |     | Section | Hours  | CRN : | ≎Term <   | Instructor                  | Meeting Times                                                                                                    | Campus | Status                 |     | - <b>‡</b> - ^ |
| L                                                                     | Flute<br>Applied Music      |            | Applied Music        | 101 | 01      | 1 TO 4 | 40304 | Fall 2018 | Collins, Shelley (Primary)  | $\fbox{\sc s} \sc m$ $\intercal$ $w$ $\intercal$ $\intercal$ $F$ $s$ $\rbrack$ - Building: None Room: None Start Date: 08/20                                                                                                    | Main   | 8 of 10 seats remain.  | Add |                |
| L                                                                     | Percussion<br>Applied Music |            | Applied Music        | 110 | 01      | 1 TO 4 | 40254 | Fall 2018 | Armstrong, Joshua (Primary) | SIMTWTFS - Building: None Room: None Start Date: 08/20                                                                                                    | Main   | 10 of 12 seats remain. | Add |                |
| L                                                                     | Oboe<br>Applied Music       |            | Applied Music        | 111 | 01      | 1 TO 4 | 40305 | Fall 2018 | Pimentel, Bret (Primary)    | $\fbox{\texttt{SMTWTFS}}$ - Building: None Room: None Start Date: 08/20                                                                                                    | Main   | 9 of 10 seats remain.  | Add |                |
| L                                                                     | Clarinet<br>Applied Music   |            | Applied Music        | 121 | 01      | 1 TO 4 | 40308 | Fall 2018 | Pimentel, Bret (Primary)    | $\fbox{\texttt{SMTWTFS}}$ - Building: None Room: None Start Date: 08/20                                                                                                    | Main   | 8 of 10 seats remain.  | Add |                |
| L                                                                     | Bassoon<br>Applied Music    |            | Applied Music        | 131 | 01      | 1 TO 4 | 40310 | Fall 2018 | Pimentel, Bret (Primary)    | $\fbox{\texttt{SMTWTFS}}$ - Building: None Room: None Start Date: 08/20                                                                                                    | Main   | 10 of 10 seats remain. | Add |                |
|                                                                       | Piano<br>Applied Music      |            | Applied Music        | 135 | 01      | 1 TO 4 | 40264 | Fall 2018 | Shin, Jung-Won (Primary)    | $\fbox{[s]}{\tt M}{\tt T}{\tt W}{\tt T}{\tt F}{\tt s}$ - Building: Bailey Room: 136 Start Date: 08/20/                                                                                                    | Main   | 11 of 15 seats remain. | Add |                |
|                                                                       | Piano<br>Applied Music      |            | Applied Music        | 135 | 02      | 1 TO 4 | 40265 | Fall 2018 | Fosheim, Karen (Primary)    | $\fbox{$$}\ \mbox{$$}\ \m$ | Main   | 9 of 10 seats remain.  | Add | -              |

| Pia<br>Ap                     | Piano<br>Applied Music |        | Applied Music | 135 | 35 01 1 TO 4 40264 Fall 2018 <u>Shin, Jung-W</u> |        | Shin, Jung-Won (Primary) | in. Jung-Won (Primary) |                          |           |                                                      | Vlain 11    | of 15 seats remain. | Add     |                     |            |        |   |
|-------------------------------|------------------------|--------|---------------|-----|--------------------------------------------------|--------|--------------------------|------------------------|--------------------------|-----------|------------------------------------------------------|-------------|---------------------|---------|---------------------|------------|--------|---|
| Pia<br>Ap                     | ano<br>plied Music     |        | Applied Music | 135 | 02                                               | 1 TO 4 | 40265                    | Fall 2018              | Fosheim, Karen (Primary) |           | SMTWTFS - Building: None Room: None Start Date: 08/2 |             | Date: 08/20         | Vlain 9 | of 10 seats remain. | Add        |        |   |
| <u> </u>                      |                        |        |               |     |                                                  |        |                          |                        |                          |           |                                                      |             |                     |         |                     |            |        |   |
|                               |                        |        |               |     |                                                  |        |                          |                        |                          | • •       |                                                      |             |                     |         |                     |            |        |   |
| 🖆 Schedule 📰 Schedule Details |                        |        |               |     |                                                  |        |                          |                        |                          | 🗉 Summary |                                                      |             |                     |         |                     |            |        |   |
| Class S                       | chedule for Fall 2     | 2018   |               |     |                                                  |        |                          |                        |                          | _         |                                                      |             |                     |         |                     |            |        |   |
| 01000 0                       | ono dano non n din k   |        |               |     |                                                  |        |                          |                        |                          | Title     |                                                      | Details     | Hours               | CRN     | Schedule Type       | Status     | Action |   |
|                               | Sunday                 | Monday | y Tuesda      | y V | Vednesday                                        | Thurse | day                      | Friday                 | Saturday                 | _         |                                                      |             |                     |         |                     |            |        | _ |
| 12an                          | n                      |        |               |     |                                                  |        |                          |                        |                          | Flute     |                                                      | AMU 101, 01 | 1                   | 40304   | Applied Music       | Registered | None   | * |
|                               |                        |        |               |     |                                                  |        |                          |                        |                          |           |                                                      |             |                     | 10051   |                     |            |        |   |

## Screenshot 1

1am

## Screenshot 2

| Barmar                     | ×                                    |                             |                                |                 |                           |                     |               |             |            |            | e –                              | <b>9</b> >                                                                                                    |
|----------------------------|--------------------------------------|-----------------------------|--------------------------------|-----------------|---------------------------|---------------------|---------------|-------------|------------|------------|----------------------------------|----------------------------------------------------------------------------------------------------|
| - > C 💼                    | ecure https://banpxesa03.c           | deltastate.edu:8100/Sbuder  | ntRegistration5sb/             | /ssb/classRegis | stration/classRegistratio | n                   |               |             |            |            | 4                                | * ☆ O                                                                                                    |
|                            |                                      |                             |                                |                 |                           |                     |               |             |            |            | Nadalina Kincar   😐 Sign Out   [ | Notifications                                                                                                    |
| 🛪 🔍 Tananar Salt           | Service Statest Hegistration         | Select a Terry Dispider for |                                |                 |                           |                     |               |             |            |            |                                  |                                                                                                    |
| REGISTER FO                | R CLASSES                            |                             |                                |                 |                           |                     |               |             |            |            |                                  |                                                                                                    |
| Find Classes               | Enter CRNs Schedule at               | nd Options                  |                                |                 |                           |                     |               |             |            |            |                                  |                                                                                                    |
| Summary<br>Term: Fall 2018 |                                      |                             |                                |                 |                           |                     |               |             |            |            |                                  | 24 I 🖯                                                                                                    |
| Title                      | -                                    | Details                     | Hours                          | CRN             | 0 Schedule Type           | Orade Mode          | Level         | Study Path  | Date       | Status     | Message                          | ÷.                                                                                                    |
| Eluce                      |                                      | AMU 101, 01                 | 2                              | 40304           | Applied Music             | Normal Grading Mode | Undergraduate | None        | 06/12/2018 | Registered | **Registered WEB**0.             |                                                                                                    |
| Percussion                 |                                      | AMU 110, 01                 | 1<br>Must be<br>from 1 to<br>4 | 40254           | Applied Music             | Normal Grading Mode | Undergraduate |             |            | Registered | "Registered WEB"10.              |                                                                                                    |
|                            |                                      | -                           |                                | _               |                           |                     |               |             |            |            |                                  | ecords: 2                                                                                                    |
|                            |                                      |                             |                                |                 |                           |                     |               |             |            |            |                                  |                                                                                                    |
| Total Hours   Reg          | istered: 2   Billing: 2   CEU: 0   M | Gin: 0   Mex: 999,999 999   |                                |                 |                           |                     |               |             |            |            |                                  |                                                                                                    |
|                            |                                      |                             |                                |                 |                           |                     |               |             |            |            |                                  |                                                                                                    |
|                            |                                      |                             |                                |                 |                           |                     |               |             |            |            |                                  |                                                                                                    |
|                            |                                      |                             |                                |                 |                           |                     |               |             |            |            |                                  |                                                                                                    |
| m Schedule                 | III Schedule Details                 |                             |                                |                 |                           |                     | -             |             |            |            |                                  |                                                                                                    |
| lass Schedule for F        | 41 2018                              |                             |                                |                 |                           |                     |               |             |            |            |                                  |                                                                                                    |
| 12am                       | Sunday                               | Mondi                       | uy.                            |                 | Tuesday                   | Wedn                | eadary        | Thur solary |            | Enday      | Suburdary                        |                                                                                                    |
|                            |                                      |                             |                                |                 |                           |                     |               |             |            |            |                                  |                                                                                                    |
| nam                        |                                      |                             |                                |                 |                           |                     |               |             |            |            |                                  |                                                                                                    |
| 2sm                        |                                      |                             |                                |                 |                           |                     |               |             |            |            |                                  |                                                                                                    |
| 3em                        |                                      |                             |                                |                 |                           |                     |               |             |            |            |                                  |                                                                                                    |
| 4am                        |                                      |                             |                                |                 |                           |                     |               |             |            |            |                                  |                                                                                                    |
|                            |                                      |                             |                                |                 |                           |                     |               |             |            |            |                                  |                                                                                                    |
| 0.000                      |                                      |                             |                                |                 |                           |                     |               |             |            |            |                                  |                                                                                                    |
| dam                        |                                      |                             |                                |                 |                           |                     |               |             |            |            |                                  |                                                                                                    |
| Panels -                   |                                      |                             |                                |                 |                           |                     |               |             |            |            |                                  | and the second second se |
|                            |                                      |                             |                                |                 |                           |                     |               |             |            |            | _                                | SULT                                                                                                    |
|                            |                                      |                             |                                |                 |                           |                     |               |             |            |            |                                  | ellucian                                                                                                    |